# AU5800 Every Other Week or Every 3,000 Samples

## (ISE) Maintenance

| Step | Action                                                                                                    |
|------|----------------------------------------------------------------------------------------------------|
| 1    | Perform the Manually Clean the ISE Mix Bar, Liquid Level Sensors,<br>Sample Pot and Sample Pot Tubing procedure |

## AU5800 Weekly (Analyzer and ISE) Maintenance

| Step | Action                                                                                                    |
|------|----------------------------------------------------------------------------------------------------|
| 1    | Perform the <b>W2, Photocal and Enhanced Cleaning of the ISE</b><br>Electrode Line (optional module) procedure |
| 2    | View the Photocal results                                                                                      |
| 3    | Perform the Check the Selectivity of the Na/K Electrodes procedure                                             |
| 4    | Perform the Clean the Sample Probe and Mix Bars procedure                                                      |
| 5    | Perform the Clean the Pre-dilution Bottles procedure                                                           |

#### For Training Purposes Only

These job aids are shortened versions of the procedures found in the source below. The procedures are listed in the order to perform in the most efficient manner. Where it is possible, procedures have been combined for efficiency. The optional ISE module has references for two flow cells. Information in the job aid is correct as of the date published. Verify you have the correct information.

Source: AU5800<sup>®</sup> Chemistry Analyzer User's Guide PN A98352AB (October 2012)

#### **Document Disclaimers**

| Document<br>Disclaimers        | This document is not intended to replace the information in your<br>User's Guides, Quick Response Guide or other product<br>documentation. Information in the User's Guide and Quick<br>Response Guide supersedes information in any other manual.                                                                                                   |
|--------------------------------|----------------------------------------------------------------------------------------------------|
| Warnings<br>and<br>Precautions | Read all product manuals and consult with Beckman Coulter trained personnel before attempting to operate the instrument.                                                                                                    |
|                                | Beckman Coulter, Inc. urges its customers and employees to<br>comply with all national health and safety standards such as the<br>use of barrier protection. This may include but is not limited to,<br>protective eyewear, gloves, suitable laboratory attire when<br>operating or maintaining this or any other automated laboratory<br>equipment. |
| Intention for<br>Use           | This document is not intended to replace the information in<br>your Instrument Instructions for Use Manual (IFU), User's<br>Guide and Quick Response Guide. Information in the<br>User's Guide supersedes information in any other manual.                                                                                                    |
| Revision<br>Status             | Rev. A (April 2013)<br>Software version 4.11                                                                                                    |
| Trademarks                     | AU5800 <sup>®</sup> Chemistry Analyzer                                                                                                    |

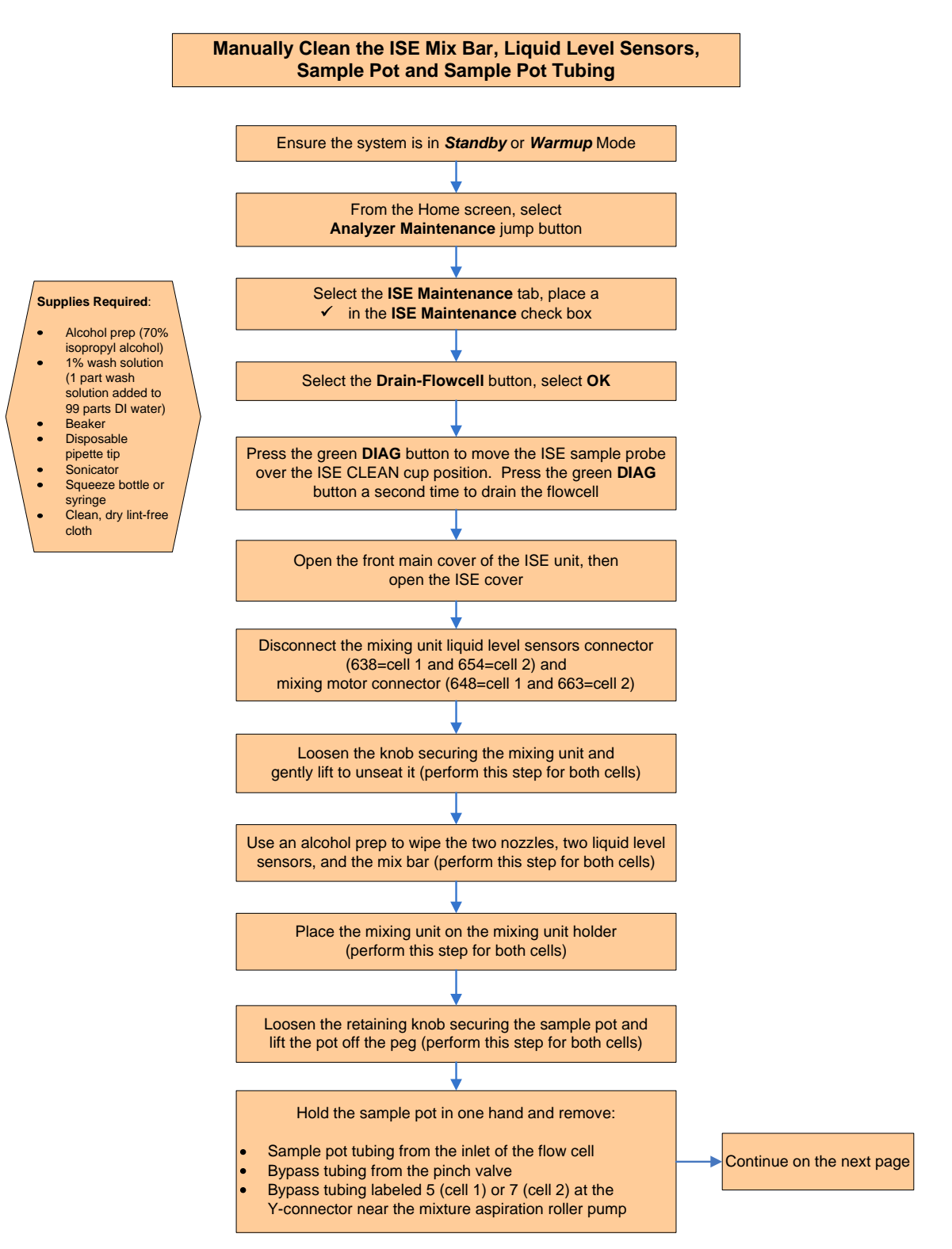

### Every Other Week or Every 3,000 Sample ISE Maintenance

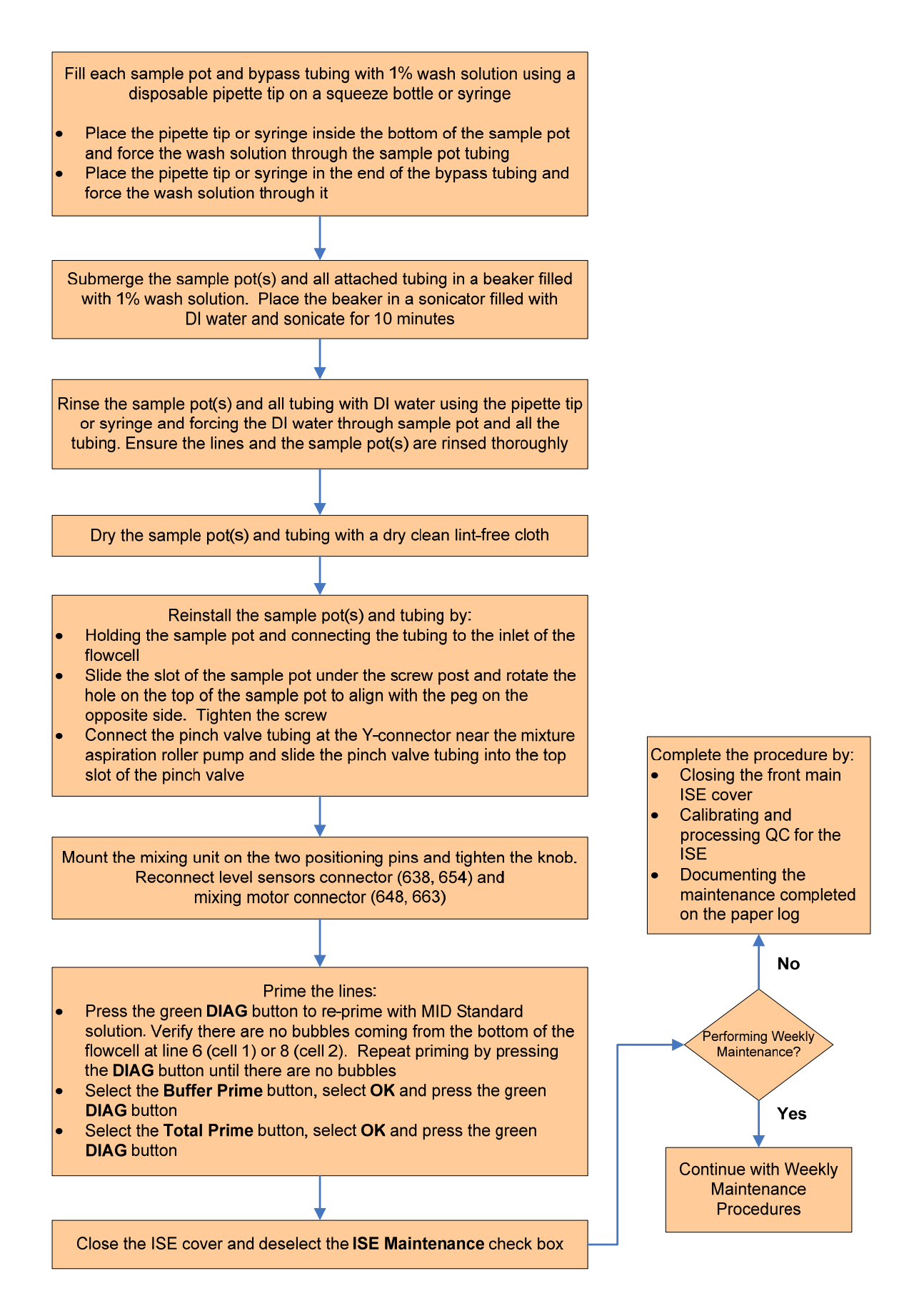

### Weekly Analyzer and ISE Maintenance

#### W2, Photocal and Enhanced Cleaning of the ISE Electrode Line (optional unit)

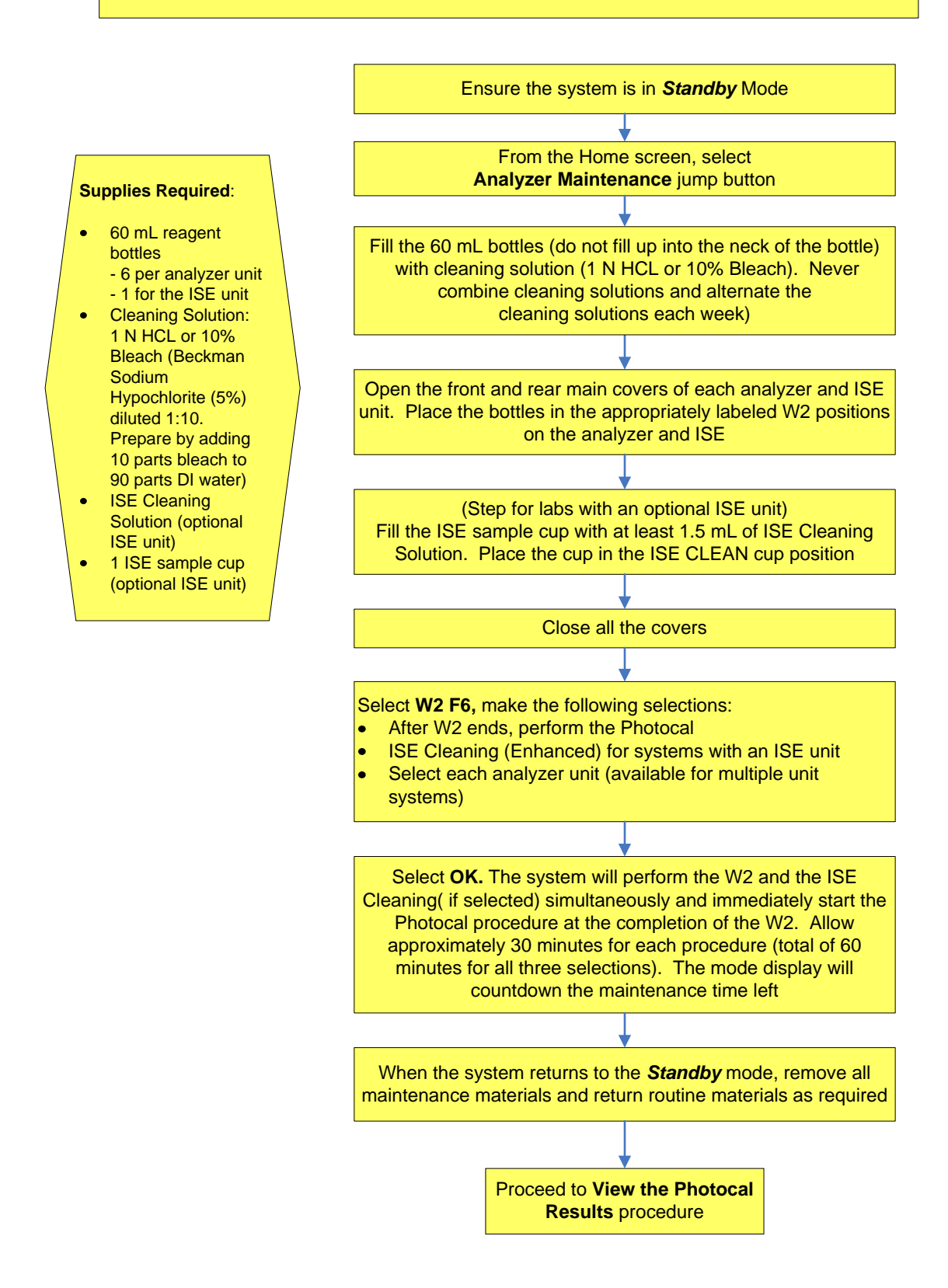

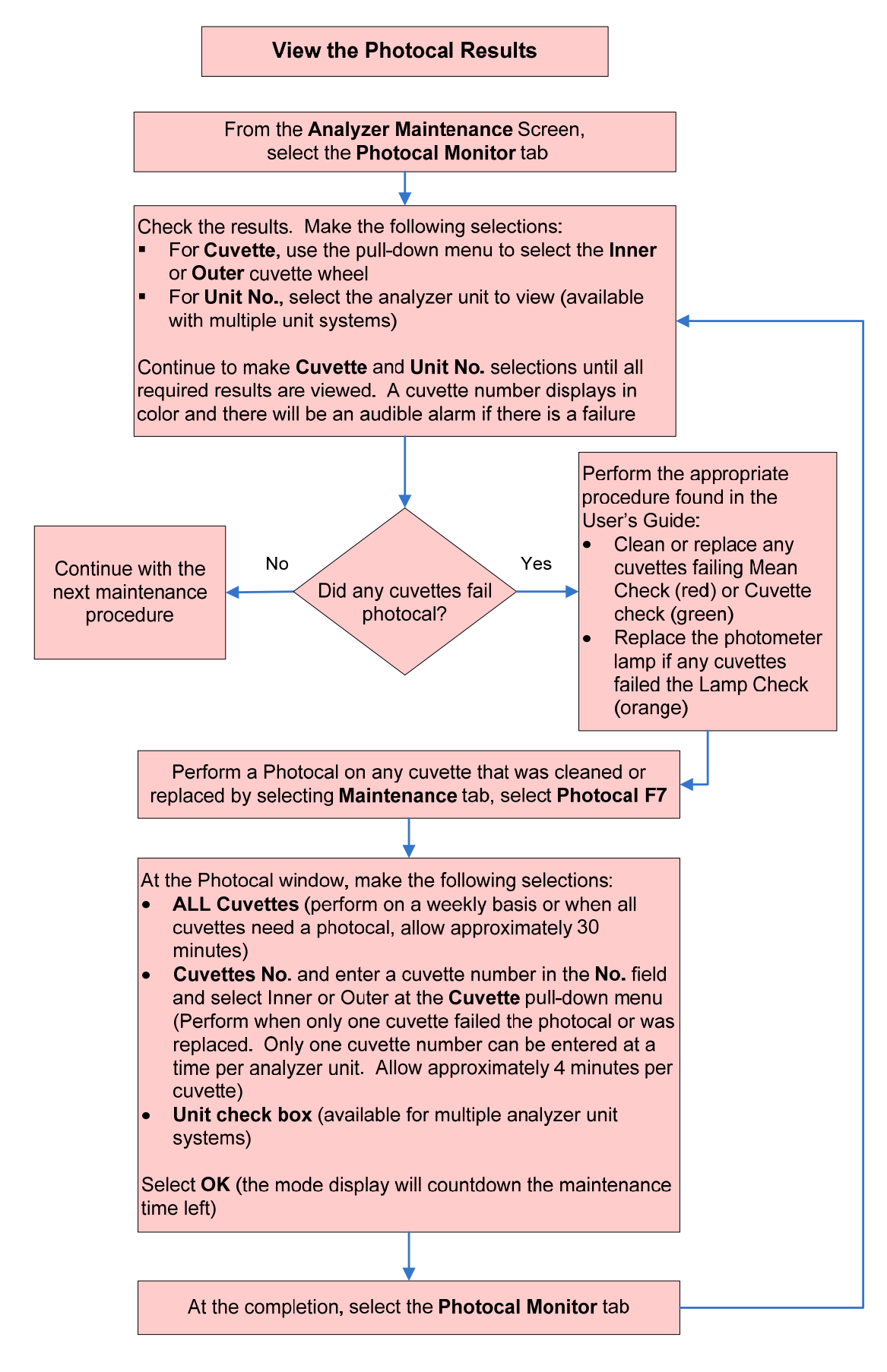

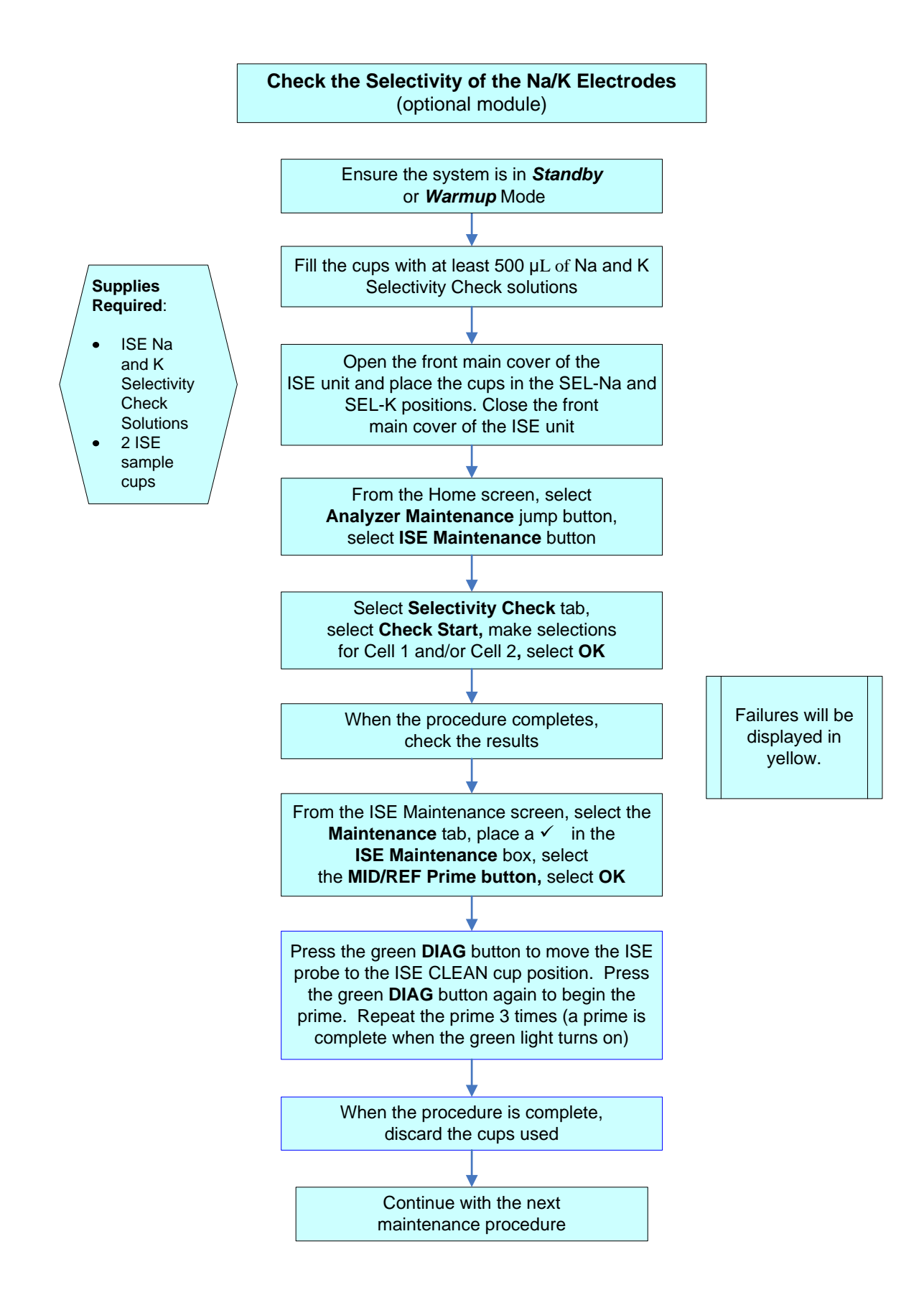

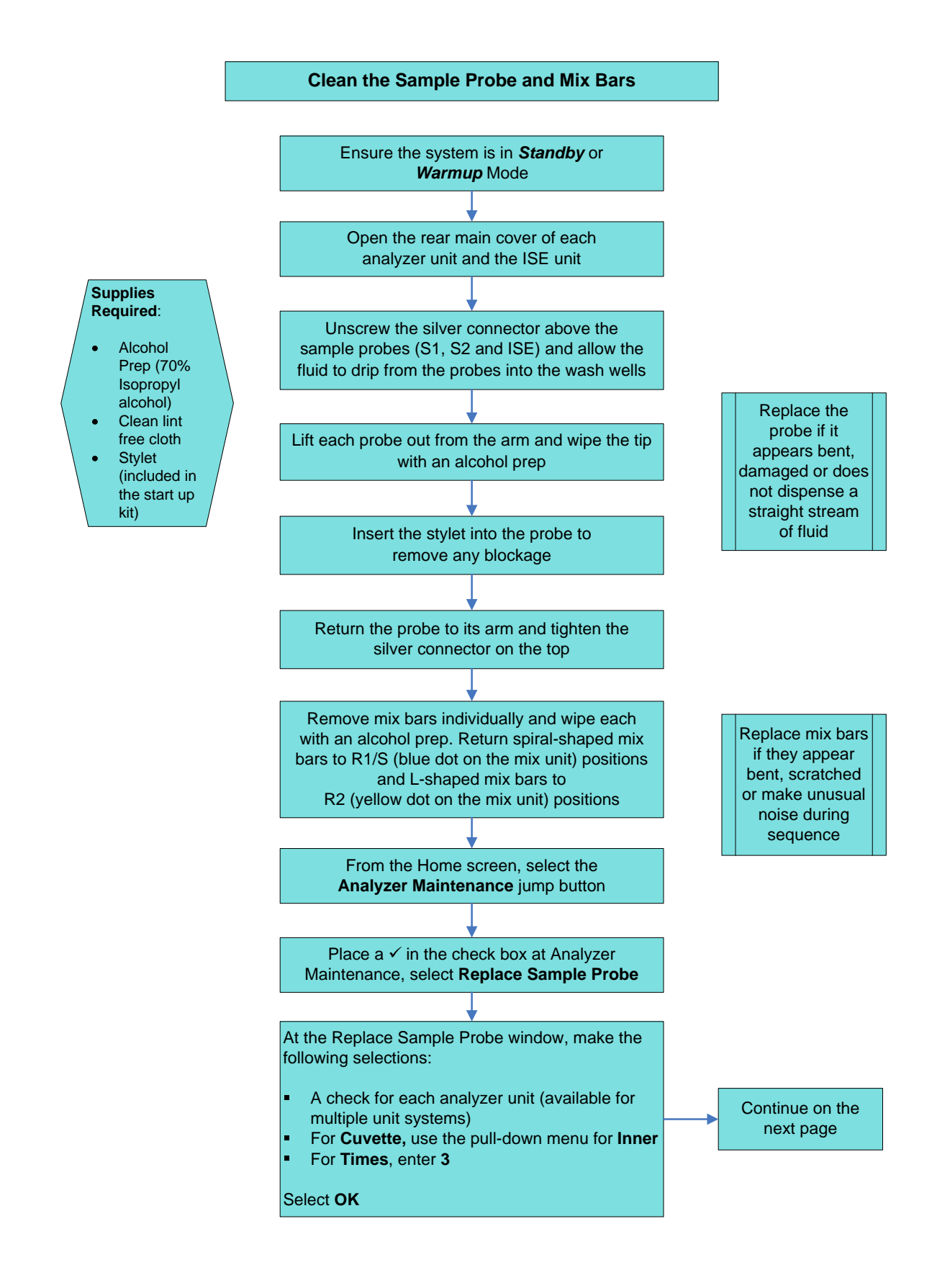

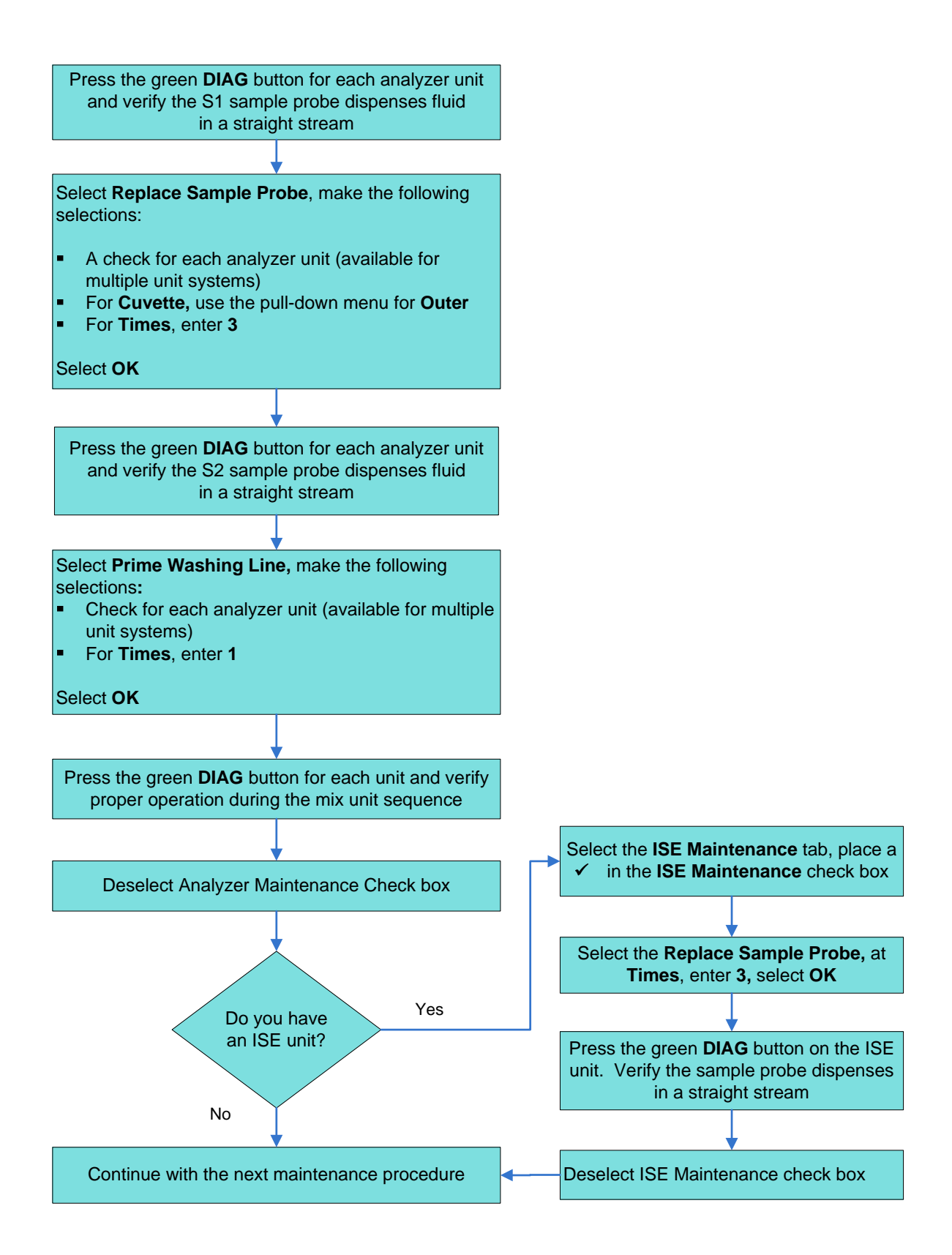

#### **Clean the Pre-dilution Bottles**

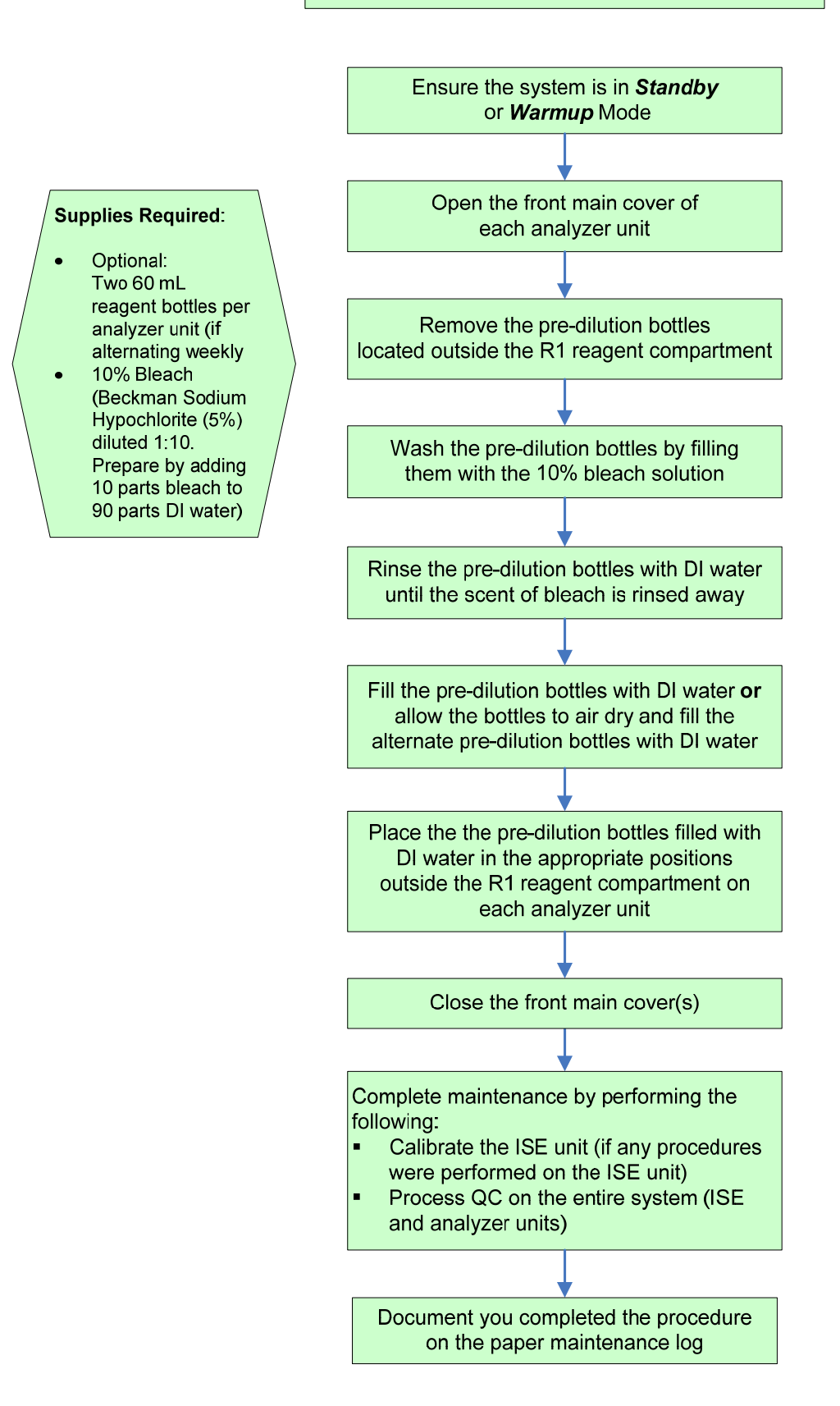